| <b>FES</b> | TRONIK    |
|------------|-----------|
| Username   |           |
| Password   |           |
| +) LOGIN   | ☑ DAFTAR  |
|            | 🕒 PANDUAN |
|            |           |

1. LOGIN MELALUI FESTRONIK VERSI 2020 FESTRONIK.MENLHK.GO.ID

### 2. HALAMAN DASHBOARD FESTRONIK VERSI 2020

| FESTRONIK                                                       | DASHBOARD RENCANA PENGANGKUTAN 4 MANIFES LIMBAH B3            | DEACK TO SIRAJA                                                    |
|-----------------------------------------------------------------|---------------------------------------------------------------|--------------------------------------------------------------------|
|                                                                 |                                                               | Q Last Login : 27 Jul 2020 02:51:22 - IP Address : 180.244.233.203 |
| UI COBA PENGELOLA<br>Jasa Pengelolaan Limbah B3                 | 1 1 2<br>Rencana Pengangkutan Limbah Sedang Dikirim Pengelola | 6<br>Pengiriman Limbah Selesai                                     |
| Kontak                                                          | Nomor Pendaftaran KLHK : KLHK-8402                            |                                                                    |
| suryadiagusmuhammad@gmail.com                                   | Nama Perusahaan : UJI COBA PENGELOLA                          |                                                                    |
| 08776765464                                                     | Nama Penanggung Jawab 1 : -                                   |                                                                    |
| M. 00907334                                                     | Telepon : -                                                   |                                                                    |
| Alamat                                                          | Nama Penanggung jawab 2 : -                                   |                                                                    |
| alamat lokasi kegiatan<br>pemanfaat,Kabupaten Bogor,Jawa Barat. | Telepon : -                                                   |                                                                    |

## 3. MENU RENCANA PENGANGKUTAN

Menu ini untuk proses rencana pengangkutan yang dilakukan oleh Pengangkut. Data yang sudah di input pada Kelola limbah B3 oleh penghasil di SIRAJA versi 2020 akan muncul otomatis pada tabel data rencana pengangkutan dengan status mulai dari Rencana Pengangkutan, Sedang Dikirim dan Sudah Dikirm ke Pengelola.

| 7  | FESTRON      | IIK   |            | DASHBOARD RENCANA PENGANG                             | KUTAN 4 MANIFES LIMBAH B3                                |                                                        |         | BACK TO SIRA                                               |
|----|--------------|-------|------------|-------------------------------------------------------|----------------------------------------------------------|--------------------------------------------------------|---------|------------------------------------------------------------|
|    |              |       |            |                                                       |                                                          |                                                        | ØL      | ast Login : 27 Jul 2020 12:59:09 - IP Address : 180.244.23 |
| ¢, | RENCA        | NA I  | PENGAN     | GKUTAN                                                |                                                          |                                                        |         |                                                            |
|    |              |       |            |                                                       |                                                          |                                                        |         |                                                            |
|    | masukan kata | kunci |            |                                                       |                                                          |                                                        |         | Q 2                                                        |
| ľ  |              |       | Townst     |                                                       |                                                          |                                                        |         |                                                            |
|    | #            | No    | Angkut     | Pengirim                                              | Pengangkut                                               | Penerima                                               | Berat   | Status                                                     |
|    | •            | 1     | -          | UJI COBA PENGHASIL<br>alamat lokasi kegiatan pengirim | UJI COBA PENGANGKUT<br>alamat lokasi kegiatan pengangkut | UJI COBA PENGELOLA<br>alamat lokasi kegiatan pemanfaat | 15 Ton  | O Rencana Pengangkutan                                     |
|    | •            | 2     | 2020-07-25 | UJI COBA PENGHASIL<br>alamat lokasi kegiatan pengirim | UJI COBA PENGANGKUT<br>alamat lokasi kegiatan pengangkut | UJI COBA PENGELOLA<br>alamat lokasi kegiatan pemanfaat | 5 Ton   | 🐖 Sedang Dikirim                                           |
|    | •            | 3     | -          | UJI COBA PENGHASIL<br>alamat lokasi kegiatan pengirim | UJI COBA PENGANGKUT<br>alamat lokasi kegiatan pengangkut | UJI COBA PENGELOLA<br>alamat lokasi kegiatan pemanfaat | 100 Ton | O Rencana Pengangkutan                                     |
|    | <b>0</b>     | 4     | 2020-07-02 | UJI COBA PENGHASIL<br>alamat lokasi kegiatan pengirim | UJI COBA PENGANGKUT<br>alamat lokasi kegiatan pengangkut | UJI COBA PENGELOLA<br>alamat lokasi kegiatan pemanfaat | 260 Ton | Sudah Dikirim ke Pengelola                                 |

### 4. MELIHAT DATA DETAIL PENGHASIL

untuk melihat data Penghasil, klik icon mata berwarna biru pada tabel data rencana pengangkutan.

| FESTRO      | NIK     |                   | DASHBOARD RENCANA PENGAN                              | GKUTAN (4) MANIFES LIMBAH B3                             |                                                        |         | DEACK TO SIRA                                               |
|-------------|---------|-------------------|-------------------------------------------------------|----------------------------------------------------------|--------------------------------------------------------|---------|-------------------------------------------------------------|
|             |         |                   |                                                       |                                                          |                                                        | 0       | Last Login : 27 Jul 2020 12:59:09 - IP Address : 180.244.23 |
| 🚚 RENCA     | NA      | PENGAN            | GKUTAN                                                |                                                          |                                                        |         |                                                             |
|             |         |                   |                                                       |                                                          |                                                        |         |                                                             |
| masukan kat | a kunci |                   |                                                       |                                                          |                                                        |         | Q 2                                                         |
|             |         | 1                 |                                                       | 1                                                        | 1                                                      |         |                                                             |
| #           | No      | Tanggal<br>Angkut | Pengirim                                              | Pengangkut                                               | Penerima                                               | Berat   | Status                                                      |
| <u>_</u>    | 1       | -                 | UJI COBA PENGHASIL<br>alamat lokasi kegiatan pengirim | UJI COBA PENGANGKUT<br>alamat lokasi kegiatan pengangkut | UJI COBA PENGELOLA<br>alamat lokasi kegiatan pemanfaat | 15 Ton  | O Rencana Pengangkutan                                      |
| 00          | 2       | 2020-07-25        | UJI COBA PENGHASIL<br>alamat lokasi kegiatan pengirim | UJI COBA PENGANGKUT<br>alamat lokasi kegiatan pengangkut | UJI COBA PENGELOLA<br>alamat lokasi kegiatan pemanfaat | 5 Ton   | ell Sedang Dikirim                                          |
| ٢           | 3       | -                 | UJI COBA PENGHASIL<br>alamat lokasi kegiatan pengirim | UJI COBA PENGANGKUT<br>alamat lokasi kegiatan pengangkut | UJI COBA PENGELOLA<br>alamat lokasi kegiatan pemanfaat | 100 Ton | O Rencana Pengangkutan                                      |
| <b>0</b>    | 4       | 2020-07-02        | UJI COBA PENGHASIL<br>alamat lokasi kegiatan pengirim | UJI COBA PENGANGKUT<br>alamat lokasi kegiatan pengangkut | UJI COBA PENGELOLA<br>alamat lokasi kegiatan pemanfaat | 260 Ton | Sudah Dikirim ke Pengelola                                  |

Tampilan data detail penghasil.

| Data Perusahaan       UJI COBA PENGHASIL         Alamat Perusahaan       alamat lokasi kegiatan pengirim         Data Pengiriman Limbah B3       KLH-7396         Jenis LB3       Fly ash         Nama Teknik       Isi Nama Teknik Jika Ada      | Pengirim            | engangkut Darat                       | Penerima |
|----------------------------------------------------------------------------------------------------|---------------------|---------------------------------------|----------|
| Nama Perusahaan     UJI COBA PENGHASIL       Alamat Perusahaan     alamat lokasi kegiatan pengirim       Data Pengiriman Limbah B3       Nomor Registrasi     KLH-7396       Jenis LB3     Fly ash       Nama Teknik     Isi Nama Teknik Jika Ada | Data Perusahaan     |                                       |          |
| Alamat Perusahaan     alamat lokasi kegiatan pengirim       Data Pengiriman Limbah B3       Nomor Registrasi     KLH-7396       Jenis LB3     Fly ash       Nama Teknik     Isi Nama Teknik Jika Ada                                              | Nama Perusahaan     | UJI COBA PENGHASIL                    |          |
| Data Pengiriman Limbah B3       Nomor Registrasi       KLH-7396       Jenis LB3       Fly ash       Nama Teknik       Isi Nama Teknik Jika Ada                                                                                                    | Alamat Perusahaan   | alamat lokasi kegiatan pengirim       |          |
| Nomor Registrasi     KLH-7396       Jenis LB3     Fly ash       Nama Teknik     Isi Nama Teknik Jika Ada                                                                                                    | Data Pengiriman Lir | nbah B3                               |          |
| Jenis LB3     Fly ash       Nama Teknik     Isi Nama Teknik Jika Ada                                                                                                    | Nomor Registrasi    | KLH-7396                              |          |
| Nama Teknik Isi Nama Teknik Jika Ada                                                                                                    | Jenis LB3           | Fly ash                               |          |
|                                                                                                    | Nama Teknik         | lsi Nama Teknik Jika Ada              |          |
| Karakteristik LB3 Padatan Mudah Meledak (explosive - E) +                                                                                                    | Karakteristik LB3   | Padatan Mudah Meledak (explosive - E) | *        |

# 5. MELIHAT DATA DETAIL PENGANGKUT

Klik tab pengangkut pada pop up isian data detail.

| Pengirim                  | Pengangkut Darat                  | Penerima |
|---------------------------|-----------------------------------|----------|
| Data Perusahaan P         | engangkut Darat                   |          |
| Nama Perusahaan           | UJI COBA PENGANGKUT               |          |
| Alamat Perusahaan         | alamat lokasi kegiatan pengangkut |          |
| Nomor Telp                | 08294792756                       |          |
| Nomor Fax                 | 9980986                           |          |
| Nomor Pendaftaran<br>KLHK | KLH-4771                          |          |
| Data Pengangkutai         | n                                 |          |
| anggal Angkut             | 27/07/2020                        |          |
| nfirmasi jika limbah su   | udah diterima                     |          |

## 6. MENGISI DATA DETAIL PENERIMA/PENGELOLA LANJUT

Klik tab penerima pada *pop up* isian data detail.

| Data detail                 |                                  |       |         |                       |      |
|-----------------------------|----------------------------------|-------|---------|-----------------------|------|
| A<br>Pengirim               | 🚚<br>Pengangkut Darat            |       |         | <b>La</b><br>Penerima |      |
| Data Perusahaan             |                                  |       |         |                       | Î    |
| Nama Perusahaan             | UJI COBA PENGELOLA               |       |         |                       | I    |
| Alamat Perusahaan           | alamat lokasi kegiatan pemanfaat |       |         |                       | l    |
| Nomor Telp                  | 08776765464                      |       |         |                       | l    |
| Nomor Fax                   | 88987354                         |       |         |                       |      |
| Nomor Pendaftaran<br>KLHK   | KLH-8402                         |       |         |                       |      |
| Data Limbah B3              |                                  |       |         |                       |      |
| Jenis LB3                   | Fly ash                          |       |         |                       | •    |
| *Konfirmasi jika limbah sud | ah diterima                      |       |         |                       |      |
|                             |                                  | Close | Approve | Limbah Tidak Ses      | suai |

#### 7. CETAK DRAFT MANIFES

Untuk mencetak draft manifes klik icon print warna merah pada tabel data rencana pengangkutan.

| asukan kata kunci |    |                   |                                                       |                                                          |                                                        |         |                        |
|-------------------|----|-------------------|-------------------------------------------------------|----------------------------------------------------------|--------------------------------------------------------|---------|------------------------|
| #                 | No | Tanggal<br>Angkut | Pengirim                                              | Pengangkut                                               | Penerima                                               | Berat   | Status                 |
| ⋑₽                | 1  | 2020-07-27        | UJI COBA PENGHASIL<br>alamat lokasi kegiatan pengirim | UJI COBA PENGANGKUT<br>alamat lokasi kegiatan pengangkut | UJI COBA PENGELOLA<br>alamat lokasi kegiatan pemanfaat | 15 Ton  | 🕖 Sedang Dikirim       |
| 90                | 2  | 2020-07-25        | UJI COBA PENGHASIL<br>alamat lokasi kegiatan pengirim | UJI COBA PENGANGKUT<br>alamat lokasi kegiatan pengangkut | UJI COBA PENGELOLA<br>alamat lokasi kegiatan pemanfaat | 5 Ton   | 🕖 Sedang Dikirim       |
| •                 | 3  | -                 | UJI COBA PENGHASIL<br>alamat lokasi kegiatan pengirim | UJI COBA PENGANGKUT<br>alamat lokasi kegiatan pengangkut | UJI COBA PENGELOLA<br>alamat lokasi kegiatan pemanfaat | 100 Ton | O Rencana Pengangkuta  |
|                   | 4  | 2020-07-02        | UJI COBA PENGHASIL<br>alamat lokasi kegiatan pengirim | UJI COBA PENGANGKUT<br>alamat lokasi kegiatan pengangkut | UJI COBA PENGELOLA<br>alamat lokasi kegiatan pemanfaat | 260 Ton | Sudah Dikirim ke Penge |

| Iisi dengan huruf cetak dan jel<br>LBAGIAN YANG HARUS DIL<br>1. Nama dan alamat perusah<br>UJI COBA PENGHASIL<br>alamat lokasi kegiatan pen<br>4. Data Pengiriman Limbah B                                                                                                    | as<br>ENGKAPI OLEH PENGIRIM LIME<br>aan Pengirim limbah B3:                                                                                                    | 3AH B3<br>2. Lokasi Pemuatan jika berbeda dari alamat perusahaan:<br>alamat lokasi keglatan pengirim                                                                                                    |
|----------------------------------------------------------------------------------------------------|----------------------------------------------------------------------------------------------------|----------------------------------------------------------------------------------------------------|
| <ol> <li>Nama dan alamat perusah<br/>UJI COBA PENGHASIL<br/>alamat lokasi kegiatan pen</li> <li>Data Pengiriman Limbah B</li> </ol>                                                                                                    | aan Pengirim limbah B3:                                                                                                    | <ol> <li>Lokasi Pemuatan jika berbeda dari alamat perusahaan:<br/>alamat lokasi kegiatan pengirim</li> </ol>                                                                                                    |
| UJI COBA PENGHASIL<br>alamat lokasi kegiatan pen<br>4. Data Pengiriman Limbah B                                                                                                    |                                                                                                    | alamat lokasi kegiatan pengirim                                                                                                    |
| <ol> <li>alamat lokasi kegiatan pen</li> <li>Data Pengiriman Limbah B</li> </ol>                                                                                                    |                                                                                                    |                                                                                                    |
| <ol> <li>Data Pengiriman Limbah B</li> </ol>                                                                                                    | girim                                                                                                    | 3. Nomor Registrasi Pengirim Limbah B3 : KLH-7396                                                                                                    |
| A Annual Hardware Bar                                                                                                    | 3                                                                                                    |                                                                                                    |
| A Jenis limban B3 :<br>Fly ash                                                                                                    | B. Nama Teknik, bila ada :                                                                                                    | C. Karakteristik Limban B3 : D. Kode amban B3 :<br>Padatan Mudah Meledak B409                                                                                                    |
| E. Kelompok Kemasan:                                                                                                    | F. Satuan ukuran:                                                                                                    | G. Jumlah total kemasan: H. Peti kemas                                                                                                    |
| 1                                                                                                    | Berat 15 Ton                                                                                                    | 1 Nomor : 12345                                                                                                    |
|                                                                                                    |                                                                                                    | Jenis : box                                                                                                    |
| <ol><li>Keterangan tambahan u</li></ol>                                                                                                    | ntuk Limbah B3 tersebut di atas :                                                                                                    | MANIFEST MANUAL NO. : MANIFEST 123                                                                                                    |
| 6. Instruksi penanganan khus                                                                                                    | u dan keterangan tambahan :                                                                                                    | SESUAI S.O.P                                                                                                    |
| 7. Nomor telepon yang dapat                                                                                                    | t dihubungi dalam keadaan darurat                                                                                                    | 1: 085637040001                                                                                                    |
| 8. Tujuan pengangkutan ke :                                                                                                    |                                                                                                    | Pengumpul/Pengolah/Pemanfaat/Peniumbun Limbah B3*                                                                                                    |
| Catatan: Jika pengisian formu                                                                                                    | lir ini oleh Pengumpul Limbah B3,                                                                                                    | sebutkan nama Pengirim asal Limbah B3 yang limbahnya akan diangkut disertai                                                                                                    |
| Islan baku tersebut di atas, di<br>Republik Indonesia.<br>9. Nama : BUDI                                                                                                    | 10. Tanda tangan : TTD                                                                                                    | ilam keadaan baik untuk angkutan di jalan raya, sesuai dengan Peraturan Pemerinta<br>11. Jabatan :<br>Manager                                                                                                    |
|                                                                                                    |                                                                                                    |                                                                                                    |
| I DA CLARK VALUE LIAPTIC DI                                                                                                    |                                                                                                    |                                                                                                    |
| LBAGIAN YANG HARUS DIL                                                                                                    | ENGKAPI OLEH PERUSAHAAN                                                                                                    | PENGANGKUT LIMBAH B3                                                                                                    |
| 13. Nama dan alamat perusi     A ULI COBA PENGANGKI                                                                                                    | ENGKAPI OLEH PERUSAHAAN<br>ahaan Pengirim limbah B3:                                                                                                    | PENGANGKUT LIMBAH B3<br>16. Nomor pendaftaran KLHK : KLH-4771<br>17. Mentitor kendaraan :                                                                                                    |
| <ol> <li>Nama dan alamat perusi<br/>A. UJI COBA PENGANGKU<br/>alamat lokasi kegiatan p</li> </ol>                                                                                                    | ENGKAPI OLEH PERUSAHAAN<br>ahaan Pengirim limbah B3:<br>UT<br>engangkut                                                                                                    | 19ENGANGKUT LIMBAH B3<br>16. Nomor pendaftaran KLHK : KLBH4771<br>17. Kerottak kendaraan :<br>Nomor Tuk; : F 1234 LB                                                                                                    |
| A GIAN YANG HARUS DIL     Nama dan alamat perusa     UJI COBA PENGANGKI<br>alamat lokasi kegiatan p     14. Nomor telepon :                                                                                                    | ENGKAPI OLEH PERUSAHAAN<br>ahaan Pengirim limbah B3:<br>UT<br>engangkut<br>08294792755                                                                                                    | I PENGANGKUT LIMBAH B3<br>16. Nomor pendafaran KLHK : KLBI4771<br>17. Ikenitak kendaraan :<br>Nomer Tusk : F 1234 LB<br>Namer Kapa :                                                                                                    |
| LIBAUKAN TANG HARUS DI     L     Nama dan alamat perusa     UJI COBA PENGANGKU<br>alamat lokasi kegiatan p     14. Nomor telepon :     15. Nomor Fax :                                                                                                    | LENGKAPI OLEH PERUSAHAAN<br>ahaan Pengirim limbah B3:<br>UT<br>engangkut<br>08294792756<br>9980986                                                                                                    | IPENGANGKUT LIMBAH 83<br>16. Nomor pendafaran KLHK: KLH4771<br>17. Nemer Tingk: F 1234 LB<br>Name Kapal :<br>Izin pengangkutan :                                                                                                    |
| LEAGUAN TANG HARUS DIL<br>13. Nama dan alamat perusi<br>A. UJI COBA PENGANGKU<br>alamat lokasi kegiatan p<br>14. Nomor telepon :<br>15. Nomor Fax :<br>18. Nama : fahmi                                                                                                    | LENGKAPI OLEH PERUSAHAAN<br>ahaan Pengrim umbah B3:<br>JT<br>engangkut<br>062594792756<br>9980986<br>19. Tanda tangan : TTD                                                                                                    | IPENGANGKUT LIMBAH 83<br>16. Nomor pendafaran KU-BK : KLB44771<br>17. Ikenitas kendraan :<br>Nomer Tusk : F 1234 LB<br>Namer Kapa :<br>Izin pengangkitan :<br>20. Jabetan : 21. Tanggal Angkut : 2020-07-27<br>manager 22. Tanggal tandatangan : 2020-07-27                                                                                                    |
| LIDNURAN YANG HARUS DIL     SANA YANG HARUS DI     SANA YANG HARUS DI     SANA YANG HARUS DI     SANA YANG HARUS DI     LAGLAN YANG HARUS DI                                                                                                    | ENGKAPI OLEH PERUSAHAAN<br>ahaan Pengirim limbah B3:<br>organgkut<br>08204782706<br>9980986<br>19. Tanda tangan : TTD<br>LENGKAPI OLEH PERUSAHAA                                                                                                    | IPENGANGKUT LIMBAH 83<br>16. Nomor pendatharan KLHK : KLH4771<br>17. Nemtra Kendaraan :<br>Nemtra Kapal :<br>Izin pengangkutan :<br>20. Jabatan : 21. Tanggal Angkut : 2020-07-27<br>manager 22. Tanggal tandatangan : 2020-07-27<br>N PENERIMA LIMBAH 83                                                                                                    |
| LENGUAN TANG HARUS DIL<br>13. Nama dan alamat pensa<br>A. UJI COBA PENGANGKi<br>alamat lokasi kegiatari pi<br>14. Nomo Fax :<br>18. Nama : fahmi<br>II. BAGIAN YANG HARUS D<br>23. Nama dan alamat pensa                                                                                                    | LENGKAPI OLEH PERUSAHAAN<br>ahan Pengirin Imbah B3:<br>Urangut<br>06394792756<br>9980986<br>19. Tanda tangan : TTD<br>LENGKAPI OLEH PERUSAHAA<br>ahan Penerima Imbah B3:                                                                                                    | IPENGANOKUT LIMBAH 83<br>16. Nomor pendafaran KLHK : KLB4771<br>17. Isenitari kendaraan :<br>Nomor Truk : F 1234 LB<br>Nami Kapal :<br>12. Jabatan : 21. Tanggal Angkut : 2020-07-27<br>manager 22. Tanggal tandatangan : 2020-07-27<br>IPENERIKA LIMBAH 83<br>24. Nomor telepon : 08776765454                                                                                                    |
| LIDASGAN TARG HARUS DIL     LIDASGAN TARG HARUS DI     LID ATTAGENTION AND AND AND AND AND AND AND AND AND AN                                                                                                    | LENGKAPI OLEH PERUSAHAAN<br>ahaan Pengrim Imbah B3:<br>UT<br>obasi Argazi da<br>obasi Argazi da<br>seeoese<br>19. Tanda tangan : TTD<br>LENGKAPI OLEH PERUSAHAAN<br>ahaan Penerima Iimbah B3:                                                                                                    | IPENGANGKUT LIMBAH 83<br>16. Nomor pendafaran KU-HK : KL94771<br>17. Ikkenttas kendraan :<br>Nomer Tusk: F 1234 LB<br>Namer Kapa:<br>Izin pengangkistan :<br>20. Jabetan : 21. Tanggal Angkut : 2020-07-27<br>manager 22. Tanggal tandatangan : 2020-07-27<br>NPENERIMA LIMBAH 83<br>24. Nomor Fax : 88897354                                                                                                    |
| LINULAR Y RANG HANDS<br>13. Nama dan alamat perus<br>alamat lokasi keginata p<br>14. Nomer telepon :<br>15. Nomer Fax :<br>18. Nama : fahmi<br>III. BAGIAN YANG HARUS D<br>23. Nama dan alamat perus<br>ULI COBA PENGHASIL<br>alamat lokasi kegintan p                                                                                                    | LENGKAPI OLEH PERUSAHAAN<br>ahaan Pengirim Imbah B3:<br>umgangkut<br>06294792756<br>9960986<br>19. Tanda tangan : TTD<br>LENGKAPI OLEH PERUSAHAA<br>ahaan Penerima limbah B3:<br>engirim                                                                                                    | IPENGANGKUT LIMBAH 83<br>16. Nomor pendafaran KLHK : KLBH4771<br>17. Nomit Repndafaran :<br>Namit Tigki : F 1234 LB<br>Namit Kapal :<br>Izin pengangkutan :<br>20. Jabatan : 21. Tanggal Angkut : 2020-07-27<br>manager 22. Tanggal tandatangan : 2020-07-27<br>N PENERIKA LIMBAH 83<br>24. Nomor Pina : 83987354<br>25. Nomor Fax : 83987354<br>26. Nomor pendafaran KLHK : KLH-7396                                                                                                    |
| Lanuak YANG HARUS DI<br>13. Nara dan alamat perus.<br>A. UJI COBA PENGANGXi<br>alamat biokak kepidati pi<br>14. Nomor telepon :<br>15. Nomor telepon :<br>15. Nomor tak kepidati pi<br>18. Nama : fabrai<br>18. BAGIAN YANG HARUS D<br>18. BAGIAN YANG HARUS D<br>18. Lagan dan alamat perus.<br>A. UJI COBA PENGHASII<br>alamat lokak kepidata pi<br>Penryatana penusahan Pene<br>penent Instahul di alas dan bi                                                                                                    | ENGKAPI OLEH PERUSAHAAN<br>binan Pengrim mibah B3:<br>UT-<br>engarakut<br>95004792756<br>9500450<br>18. Tanda tangan : TTD<br>19. Tanda tangan : TTD<br>19. Tanda tangan : TTD<br>EENGKAPI OLEH PERUSAHAAN<br>binan Penerima limbah B3:<br>engrim<br>rima Limbah B3: bengan in saya<br>hinau limbah B3: tengaf alan di                                              | IPENGANOKUT LIMBAH 83<br>16. Nomor pendafaran KLHK : KLH4771<br>17. Nomor pendafaran KLHK : KLH4771<br>17. Nomor Trigi: F 1234 LB<br>Nama Kapai : F 1234 LB<br>Nama Kapai : 21. Tanggal Anglut : 2020-07-27<br>manager 22. Tanggal tandatangan : 2020-07-27<br>NPENERIKA LIMBAH 83<br>24. Nomor felapon : 08776765644<br>25. Nomor pendafaran KLHK : KLH-7396<br>menyatakan bahwa saya tabah menerina kiriman Limbah 83 dengan jenis dan jumla<br>menyatakan bahwa saya tabah menerina kiriman Limbah 83 dengan jenis dan jumla                                                                                                    |
| LIANUARY TARVI FARVIS 501<br>13. Nara dan alamati perus.<br>A. UJI COBA, PENGANKSI,<br>alamati kokasi kepisata pi<br>14. Nomor telepon :<br>15. Nomor Fax :<br>16. Nama: tahmi<br>II. BAGIAN YANG HARUIS D<br>27. Narma dan alamati perus.<br>A. UJI COBA PENGHASIL<br>alamati kokasi kegisata pi<br>Penyalaan perusahaan Pene<br>seperti tensebul di alas dan b<br>. Nama : 10. 1                                                                                                    | LENGKAPI OLEH PERUSAHAAN<br>ahaan Pengrim Imbah B3:<br>UT<br>ongangkut<br>05294792756<br>9990986<br>19. Tenda tangan : TTD<br>LENGKAPI OLEH PERUSAHAAI<br>ahaan Penerima limbah B3:<br>engirim<br>rima Limbah B3: Dengan ki saya<br>ahwa limbah B3: Dengan ki saya                                                                                                  | IPENGANGKUT LIMBAH 83<br>16. Nomor pendafaran NLHK : NLB4771<br>17. Nomit Fulk: NLB4771<br>18. Nomit Kapal :<br>Izin pengangkutan :<br>20. Jabatan : 21. Tanggal Angkut : 2020-07-27<br>manager 21. Tanggal Angkut : 2020-07-27<br>NPENERIMA LIMBAH 83<br>24. Nomit Faits : 8887354<br>25. Nomit Faits : 8887354<br>26. Nomit Faits : 8887354<br>26. Nomit Faits : 8887354<br>26. Nomit Faits : 8887354<br>27. Nomit Faits : 8887354<br>28. Nomit Faits : 8887354<br>29. Jabatan : 12. Tanggal Angkut : 2020-07-27<br>11. Jabatan : 12. Tanggal Angkut : 2020-07-27<br>21. Tanggal Angkut : 2020-07-27<br>22. Tanggal Angkut : 2020-07-27<br>23. Tanggal Angkut : 2020-07-27<br>24. Nomit Faits : 2020-07-27<br>25. Tanggal Angkut : 2020-07-27<br>26. Nomit Faits : 2020-07-27<br>27. Tanggal Angkut : 2020-07-27<br>28. Nomit Faits : 2020-07-27<br>29. Tanggal Angkut : 2020-07-27<br>20. Tanggal Angkut : 2020-07-27<br>29. Tanggal Angkut : 2020-07-27<br>20. Tanggal Angkut : 2020-07-27<br>20. Tanggal : 2020-07-27<br>20. Tanggal Angkut : 2020-0 |
| Lanuak YANG HARUS DU<br>13. Nana dan alamat perus.<br>A. UJI COBA PENGANGXI<br>alamat biaku kegiatar ja-<br>14. Nomor telepon :<br>15. Nomor telepon :<br>15. Nomor taku kegiatar ja-<br>18. Nama : fabrai<br><b>III. BAGIAN YANG HARUS D</b><br>23. Nama dan alamat perus.<br>A. UJI COBA PENGHASII<br>alamat lokak kegiatar ja<br>Penryatana penuahaan Peno<br>seperti tersebul di alas dan bi<br>0. Nama : 10. T<br>Penryatan ketidaksesuaian l                                                                                                    | ENGKAPI OLEH PERUSAHAAN<br>bhaan Pengrim mibah B3:<br>UT<br>engaradwa<br>9980985<br>18. Tanda tangan : TTD<br>19. Tanda tangan : TTD<br>EENGKAPI OLEH PERUSAHAA<br>bhaan Penerima limbah B3:<br>engrim<br>rima Limbah B3: Dengan isi saya<br>hiwa Limbah B3: Dengan isi saya<br>fanda tangan : TTD<br>imbah: Setelah dianalisa, Limbah I<br>83.                     | IPENGANGKUT LIMBAH 83 16. Nomor pendafaran KLHK : KLH4771 17. Nomit Sepindafaran KLHK : KLH4771 17. Nomit Tingk: F 1234 LB Name Kapal : Izin penganglutan : 20. Jabatan : 21. Tanggal Angkut : 2020-07-27 manager 22. Tanggal tandatangan : 2020-07-27 NPENERIMA LIMBAH 83 24. Nomit telepon : 08776766464 25. Nomit telepon : 08776766464 25. Nomit telepon : 08776766464 26. Nomit telepon : 08776766464 26. Nomit telepon : 08776766464 26. Nomit telepon : 08776766464 26. Nomit telepon : 08776766464 27. Nomit telepon : 08776766464 28. Nomit telepon : 08776766464 29. Nomit telepon : 08776766464 29. Nomit telepon : 08776766464 29. Nomit telepon : 08776766464 29. Nomit telepon : 08776766464 29. Nomit telepon : 08776766464 29. Nomit telepon : 08776766464 29. Nomit telepon : 08776766464 29. Nomit telepon : 08776766464 29. Nomit telepon : 08776766464 29. Nomit telepon : 08776766464 29. Nomit telepon : 08776766464 29. Nomit telepon : 08776766464 29. Nomit telepon : 08776766464 20. Nomit telepon : 08776766464 29. Nomit telepon : 08776766464 29. Nomit telepon : 08776766464 29. Nomit telepon : 08776766464 29. Nomit telepon : 08776766464 29. Nomit telepon : 08776766464 29. Nomit telepon : 08776766464 29. Nomit telepon : 08776766464 29. Nomit telepon : 08776766464 29. Nomit telepon : 08776766464 29. Nomit telepon : 08776766464 29. Nomit telepon : 08776766464 29. Nomit telepon : 08776766464 20. Nomit telepon : 08776766464 20. Nomit telepon : 08776766464 20. Nomit telepon : 08776766464 20. Nomit telepon : 08776766464 20. Nomit telepon : 08776766464 20. Nomit telepon : 08776766464 20. Nomit telepon : 08776766464 20. Nomit telepon : 08776766464 20. Nomit telepon : 08776766464 20. Nomit telepon : 08776766464 20. Nomit telepon : 08776766464 20. Nomit telepon : 08776766464 20. Nomit telepon : 08776766464 20. Nomit telepon : 0877676646 20. Nomit telepon : 0877676646 20. Nomit telepon : 0877676646 20. Nomit telepon : 0877676646 20. Nomit telepon : 0877676646 20. Nomit telepon : 0877676646 20. Nomit telepon : 0877676646 20. Nomit telepon : 087767                                                                                                    |
| Lanuak YANG HARUS DU<br>I.S. Nana dan alamat perus<br>A. UJI COBA PENGANKSI<br>alamat lokasi kepidata pen-<br>tis. Nama: tahmi<br>B. Nama: tahmi<br>II. BAGIAN YANG HARUS D<br>III. BAGIAN YANG HARUS D<br>III. BAGIAN YANG HARUS D<br>J. Nama: tahmi<br>Denyataan pensahaan Pene<br>seperti tersebut di atas dan b<br>penyataan pensahaan Pene<br>seperti tersebut di atas dan b<br>penyataan pensahaan Pene<br>seperti tersebut di atas dan b<br>penyataan pensahaan Pene<br>seperti tersebut di atas dan b<br>J. Janis Limba BB: Fiy                                                                                                    | ENGKAPP OLEH PERUSAHAAN<br>ahaan Pengrim Imbah B3:<br>UT<br>ongangkut<br>oba24732756<br>seeoede<br>1. Tends tangan : TTD<br>LENGKAPI OLEH PERUSAHAAI<br>ahaan Penerima limbah B3.<br>engrim<br>irma Limbah B3. Dengan ki saya<br>ahwa Limbah B3. Dengan ki saya<br>ahwa Limbah B3. Dengan ki saya<br>tanda tangan : TTD<br>imbah: Stelah dianalisa, Limbah I<br>83. | IPENGANCKUT LIMBAH 83  15. Nomor pendafaran NLHK : NLB4771  17. Nemt Tugk: F 1234 LB Name Kapa:: Exin pengangkitan :  20. Jabatan : 21. Tanggal Angkut : 2020-07-27 manager 22. Tanggal tandatangan : 2020-07-27  IPENERIMA LIMBAH 83  24. Nomor Fax : 8887354 25. Nomor Fax : 8887354 26. Nomor Fax : 8887354 26. Nomor Fax : 8887354 27. Nomor Fax : 8887354 28. Nomor Fax : 8887354 29. Jabatan : 12. Tanggal :  39. yang disebukan fada meneruhi syarat sehingga selanjutnya akan dikembalkan 34. Alasan Pendakar:                                                                                                    |
| Lanuak TANG HANUS OL<br>Lanuak COBA PENGANKUS<br>Jamat Cikak kepitata pro-<br>Lanuak kepitata pro-<br>La Nomor telepon :<br>Lo Nomor telepon :<br>Lo Nomor telepon :<br>Lo Nomor telepon :<br>La Nama : fahnsi<br>La Lagan Nang Hang Hang<br>La Lagan (La Lagan)<br>La Lagan (La Lagan)<br>La La Lagan)<br>La La La La La La La La La La La La | LENGKAPI OLEH PERUSAHAAN<br>ahaan Pengirim imbah B3:<br>UT<br>olazi Argazzo<br>960086<br>19. Tanda tangan : TTD<br>LENGKAPI OLEH PERUSAHAA<br>ahaan Penerima limbah B3:<br>engirim<br>rima Limbah B3: bengan ini saya<br>ahwa Limbah B3: bensebut akan dip<br>randa tangan : TTD<br>imbah: Setelah dianalisa, Limbah I<br>83.<br>ash                                | IPENGANGKUT LIMBAH 83<br>15. Nomor pendatharan NLHK: KLH4771<br>17. Nomor Tryk: F 1234 LB<br>Name Kapal :<br>Izin pengangkutan :<br>20. Jabatan : 21. Tanggal Angkut : 2020-07-27<br>manager 22. Tanggal tandatangan : 2020-07-27<br>PENERIKA LIMBAH 83<br>24. Nomor Faker<br>25. Nomor Faker<br>26. Nomor pendatharan KLHK: KLH-7386<br>menyatakan bahwa saya telah menerima kirinnan Limbah 83 dengan jenis dan jumla<br>11. Jabatan : 12. Tanggal :<br>33 yang disebutkan tidak memeruhi syarat sehingga selanjutnya akan dikembalikan<br>34. Alasan Penolakan:<br>35. Tanggal Pengembalian:                                                                                                    |

# 8. SELESAIKAN PENGIRIMAN

Jika pengangkut sudah tiba di lokasi penerima/pengelola lanjut, pengelola/penerima limbah klik Approve.

| Pengirim                  | 💷<br>Pengangkut Darat | Penerima |
|---------------------------|-----------------------|----------|
| Data Limbah B3            |                       |          |
| Jenis LB3                 | Fly ash               |          |
| Jumlah Diterima           | 15                    |          |
| Tanggal Diterima          | 27/07/2020            |          |
| Tanggal Tandatangan       | 28/07/2020            |          |
| Penanggung Jawab          |                       |          |
| Nama                      | Khalik                | /        |
| Jabatan                   | manager               |          |
| onfirmasi jika limbah sud | Jah diterima          |          |

Jika sudah selesai, klik tombol Approve. Maka status pengirimanan limbah menjadi Sudah DIkirim Ke Pengelola. Kemudian pilih Izin LB3 yang dimiliki dan Masa Simpan Limbah.

| zin LB3 yang dimiliki *       | 4321234 (Pemanfaatan Limbah B3) | + |
|-------------------------------|---------------------------------|---|
| /asa simpan limbah *          | 90 HARI                         | ÷ |
| Kode Limbah                   | B409                            |   |
| umlah                         | 15                              |   |
| anggal<br>lihasilkan/diterima | 28/07/2020                      |   |

# Kemudian klik Submit.

| asukan kata | a kunci |                   |                                                       |                                                          |                                                        |         | Q 2                     |
|-------------|---------|-------------------|-------------------------------------------------------|----------------------------------------------------------|--------------------------------------------------------|---------|-------------------------|
| #           | No      | Tanggal<br>Angkut | Pengirim                                              | Pengangkut                                               | Penerima                                               | Berat   | Status                  |
| •           | 1       | 2020-07-27        | UJI COBA PENGHASIL<br>alamat lokasi kegiatan pengirim | UJI COBA PENGANGKUT<br>alamat lokasi kegiatan pengangkut | UJI COBA PENGELOLA<br>alamat lokasi kegiatan pemanfaat | 15 Ton  | Sudah Dikirim ke Pengel |
| •           | 2       | 2020-07-25        | UJI COBA PENGHASIL<br>alamat lokasi kegiatan pengirim | UJI COBA PENGANGKUT<br>alamat lokasi kegiatan pengangkut | UJI COBA PENGELOLA<br>alamat lokasi kegiatan pemanfaat | 5 Ton   | Sedang Dikirim          |
| •           | 3       | -                 | UJI COBA PENGHASIL<br>alamat lokasi kegiatan pengirim | UJI COBA PENGANGKUT<br>alamat lokasi kegiatan pengangkut | UJI COBA PENGELOLA<br>alamat lokasi kegiatan pemanfaat | 100 Ton | O Rencana Pengangkuta   |
|             | 4       | 2020-07-02        | UJI COBA PENGHASIL                                    | UJI COBA PENGANGKUT                                      | UJI COBA PENGELOLA<br>alamat lokasi kegiatan pemanfaat | 260 Ton | Sudah Dikirim ke Pengel |

## 9. CETAK MANIFES FINAL

Masuk ke menu Manifes Limbah B3, kemudian pada tabel data manifes limbah B3 klik icon print berwarna merah.

| MANI                            | FES     | LIMBAH I   | 33         |                 |                                                          |                                                        |                          |               |                |                          |
|---------------------------------|---------|------------|------------|-----------------|----------------------------------------------------------|--------------------------------------------------------|--------------------------|---------------|----------------|--------------------------|
| masukan                         | kata ku | nci        |            |                 |                                                          |                                                        |                          |               |                | ۹ 2                      |
|                                 |         | Tanggal    |            |                 | Kode                                                     | lenis Limbah                                           | Karaktoristik            |               |                |                          |
| #                               | No      | Angkut     | Terima     | Kode Manifes    | Limbah B3                                                | B3                                                     | Limbah B3                | Berat Dikirim | Berat Diterima | Status                   |
| ◙₿                              | 1       | 2020-07-23 | 2020-07-24 | KLHK-1595574475 | B409                                                     | Fly ash                                                | Padatan Mudah<br>Menyala | 0.05 TON      | 0.04 TON       | Pengiriman Limbah Selesa |
|                                 |         |            |            |                 | Pe                                                       | erusahaan Kerjasa                                      | ma                       |               |                |                          |
| <sup>2</sup> erusahaan pengirih |         |            |            |                 | UJI COBA PENGHASIL<br>alamat lokasi kegiatan pengirim    |                                                        |                          |               |                |                          |
| Perusahaan pengangkut           |         |            |            |                 | UJI COBA PENGANGKUT<br>alamat lokasi kegiatan pengangkut |                                                        |                          |               |                |                          |
| Perusahaan Penerima             |         |            |            |                 |                                                          | UJI COBA PENGELOLA<br>alamat lokasi kegiatan pemanfaat |                          |               |                |                          |

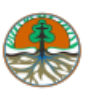

| NOMOR<br>KLHK-1595574475<br>MANIFES LIMBAH BAHAN                                                                                                    | BERBAHAYA DAN BERACUN                                                                                                    |
|----------------------------------------------------------------------------------------------------|----------------------------------------------------------------------------------------------------|
| Diisi dengan huruf cetak dan jelas<br>I.BAGIAN YANG HARUS DILENGKAPI OLEH PENGIRIM LIMBAH B                                                                                                    | 3                                                                                                    |
| 1. Nama dan alamat perusahaan Pengirim limbah B3:<br>UJI COBA PENGHASIL                                                                                                    | <ol> <li>Lokasi Pemuatan jika berbeda dari alamat perusahaan:<br/>alamat lokasi kegiatan pengirim</li> </ol>                                                                            |
| alamat lokasi kegiatan pengirim                                                                                                    | 3. Nomor Registrasi Pengirim Limbah B3 : KLH-7396                                                                                                    |
| 4. Data Pengiriman Limbah B3                                                                                                    |                                                                                                    |
| A Jenis limbah B3 : B. Nama Teknik, bila ada :<br>Fiy ash -                                                                                                    | C. Karakteristik Limbah B3 : D. Kode limbah B3 :<br>Padatan Mudah Menyala B409                                                                                                    |
| E. Kelompok Kemasan: F. Satuan ukuran:<br>7 Berat 0.05 Ton                                                                                                    | G. Jumlah total kemasan: H. Peti kemas<br>0 Nomor : -<br>Jenis : -                                                                                                    |
| 5. Keterangan tambahan untuk Limbah B3 tersebut di atas :                                                                                                    | MANIFEST MANUAL NO. : MANIFEST 123                                                                                                    |
| 6. Instruksi penanganan khusu dan keterangan tambahan :                                                                                                    | SESUAI S.O.P                                                                                                    |
| 7. Nomor telepon yang dapat dihubungi dalam keadaan darurat :                                                                                                    | 12333333                                                                                                    |
| 8. Tujuan pengangkutan ke :                                                                                                    | Pengumpul/Pengolah/Pemanfaat/Peniumbun Limbah B3*                                                                                                    |
| Catatan: Jika pengisian formulir ini oleh Pengumpul Limbah B3, sebutik<br>lampiran salinan Manifes Limbah B3 yang dikirim oleh Pengiri<br>Pernyataan penusahaan Pengirim Limbah B3; Dengan ini saya meruyat | can nama Pengirim asal Limbah B3 yang limbahnya akan diangkut disertai<br>im asal ke Pengumpul Limbah B3.<br>Iakan bahwa Limbah B3. wann dikirimkan sesuai dennan perincian pada daftar |
| isian baku tersebut di atas, dikemas, dilekati label dan simbol dalam ke<br>Republik Indonesia.                                                                                                    | aadaan balk untuk angkutan di jalan raya, sesuai dengan Peraturan Pernerintah                                                                                                    |
| 9. Nama : Yohan Nurdiasyah 10. Tanda tangan : TTD                                                                                                    | 11. Jabatan : 12. Tanggal : 2020-07-23<br>Manager                                                                                                    |
| II.BAGIAN YANG HARUS DILENGKAPI OLEH PERUSAHAAN PENG                                                                                                    | ANGKUT LIMBAH B3                                                                                                    |
| 13. Nama dan alamat perusahaan Pengirim limbah B3:                                                                                                    | 16. Nomor pendaftaran KLHK : KLH-4771                                                                                                    |
| A. UJI COBA PENGANGKUT                                                                                                    | 17. Identitas kendaraan :                                                                                                    |
| alamat lokasi kegiatan pengangkut                                                                                                    | Nomor Truk : F 4567 RO                                                                                                    |
| 14. Nomor telepon : 08294792756                                                                                                    | Nama Kapal :                                                                                                    |
| 15. Nomor Fax : 9980986                                                                                                    | Izin pengangkutan : S.924/VPLB3/PPLB3/PLB3/04/2020                                                                                                    |
| 18. Nama : Ade Ofik Hidayat 19. Tanda tangan : TTD                                                                                                    | 20. Jabatan :         21. Tanggal Angkut :         2020-07-23           Manager         22. Tanggal tandatangan :         2020-07-23                                                    |
| III. BAGIAN YANG HARUS DILENGKAPI OLEH PERUSAHAAN PEN                                                                                                    | ERIMA LIMBAH B3                                                                                                    |
| 23. Nama dan alamat perusahaan Penerima limbah B3:                                                                                                    | 24. Nomor telepon : 08776765464                                                                                                    |
| A. UJI COBA PENGHASIL                                                                                                    | 25. Nomor Fax : 88987354                                                                                                    |
| alamat lokasi kegiatan pengirim                                                                                                    | 26. Nomor pendaftaran KLHK : KLH-7396                                                                                                    |
| Pernyataan perusahaan Penerima Limbah B3: Dengan ini saya menya<br>seperti tersebut di atas dan bahwa Limbah B3 tersebut akan diproses :                                                                    | itakan bahwa saya telah menerima kiriman Limbah B3 dengan jenis dan jumlah<br>sesual dengan Peraturan Pemerintah Republik Indonesia.                                                    |
| 9. Nama : Kang 10. Tanda tangan : TTD<br>IIM                                                                                                    | 11. Jabatan : 12. Tanggal : 2020-07-24<br>Manager                                                                                                    |
| Pernyataan ketidaksesualan limbah: Setelah dianalisa, Limbah B3 yan<br>kepada Pengirim asal LimbahB3.                                                                                                    | g disebutkan tidak memenuhi syarat sehingga selanjutnya akan dikembalikan                                                                                                    |
| 31. Jenis Limbah B3: Fly ash                                                                                                    | 34. Alasan Penolakan:                                                                                                    |
| 32. Jumlah diterima: 0.04                                                                                                    | 35. Tanggal Pengembalian: -<br>36. Tanda tangan:                                                                                                    |
| Coret yang tidak perlu                                                                                                    |                                                                                                    |

Dokumen ini sah, diterbitkan secara elektronik melalui sistem Festronik KLHK sehingga tidak memerlukan cap dan tanda tangan basah http://pib3.menlhk.go.id

## 10. DATA LIMBAH MASUK PADA SIRAJA VERSI 2020

Data limbah B3 yang sudah diterima pengelola dari pengangkut otomatis akan masuk ke tabel data data limbah B3 masuk.

| • |                      |           |                                            |                      |         |                 |                    |             |                    |                       |              |  |
|---|----------------------|-----------|--------------------------------------------|----------------------|---------|-----------------|--------------------|-------------|--------------------|-----------------------|--------------|--|
|   | Form Isi             | IAN       | UPLOAD EX                                  | CEL TABEL            | DATA    |                 |                    |             |                    |                       |              |  |
| F | DETAIL               | 5 & SOR   | TING<br>ИВАН                               |                      |         |                 |                    |             |                    |                       | -            |  |
|   | masukka              | an nama a | tau kode limb                              | ah                   | Ŧ       | TANGGAL DIHASIL | KAN                | S/D         | 1                  |                       |              |  |
|   | SUMBER LIMBAHSORT BY |           |                                            |                      |         |                 | - ASCEN            | IDING (A-Z) | - Q SEARCH CRESET  |                       |              |  |
|   |                      | NO        | IZIN                                       | KODE LIMBAH NAMA LIN |         | H SUMBER LIMBAH |                    |             | JUMLAH (TON)       |                       |              |  |
|   |                      |           |                                            |                      |         |                 | TANGGAL DINASILKAN |             | DIHASILKAN / MASUK | TELAH DIKELOLA LANJUT | DISIMPAN TPS |  |
| I | <b>X</b>             | 1.        | SK MENLH<br>Nomor<br>08.2.01<br>Tahun 2015 | B409                 | Fly ash | EKSTERNAL       | 28-07-2020         | 90          | 15.0000            | 0.0000                | 15.0000      |  |